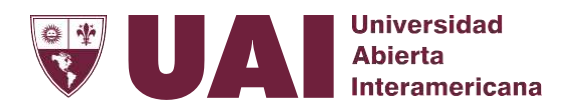

1

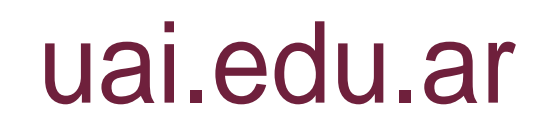

## Instructivo para actualización en UAI Noticia

El primer paso para subir una notica en 😡 Noticias es entrar a **noticias.uai.edu.ar/umbraco**. Luego de eso, escriben su usuario y contraseña

| O Umbraco - noticia sual edular × +         |                     |    |    | 0 |   |
|---------------------------------------------|---------------------|----|----|---|---|
| ← → C ③ https://noticias.uai.edu.ar/umbraco |                     | 04 | 90 | 0 | 1 |
| ٢                                           |                     |    |    |   |   |
|                                             | ABIERTA             |    |    |   |   |
|                                             | Happy manic Monday  |    |    |   |   |
| Usem                                        | name                |    |    |   |   |
| fran                                        | co                  |    |    |   |   |
| Passw                                       | vord                |    |    |   |   |
|                                             |                     |    |    |   |   |
|                                             | Forgotten password? |    |    |   |   |
|                                             |                     |    |    |   |   |
|                                             |                     |    |    |   |   |

Una vez que se accede, **se hace click en la flecha de "Home**", y luego en la de **"Facultades"** para que se despliegue el menú de las mismas.

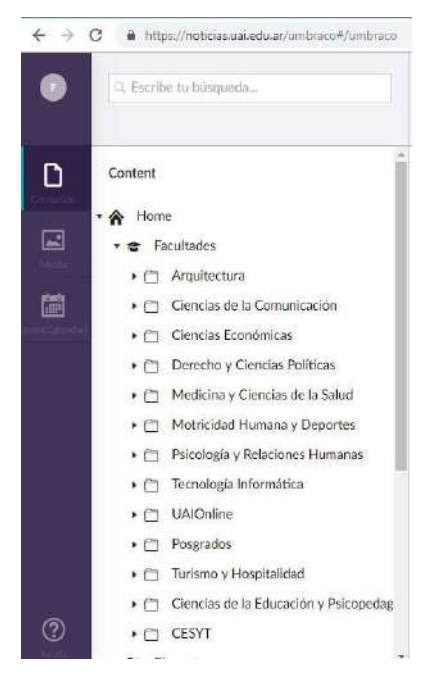

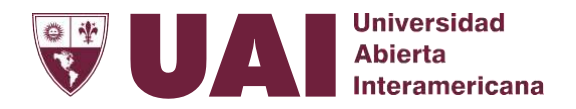

## uai.edu.ar

Luego, se elige la facultad en donde se quiere realizar una nueva publicación. En este caso, se mostrará con Arquitectura, que es la primera.

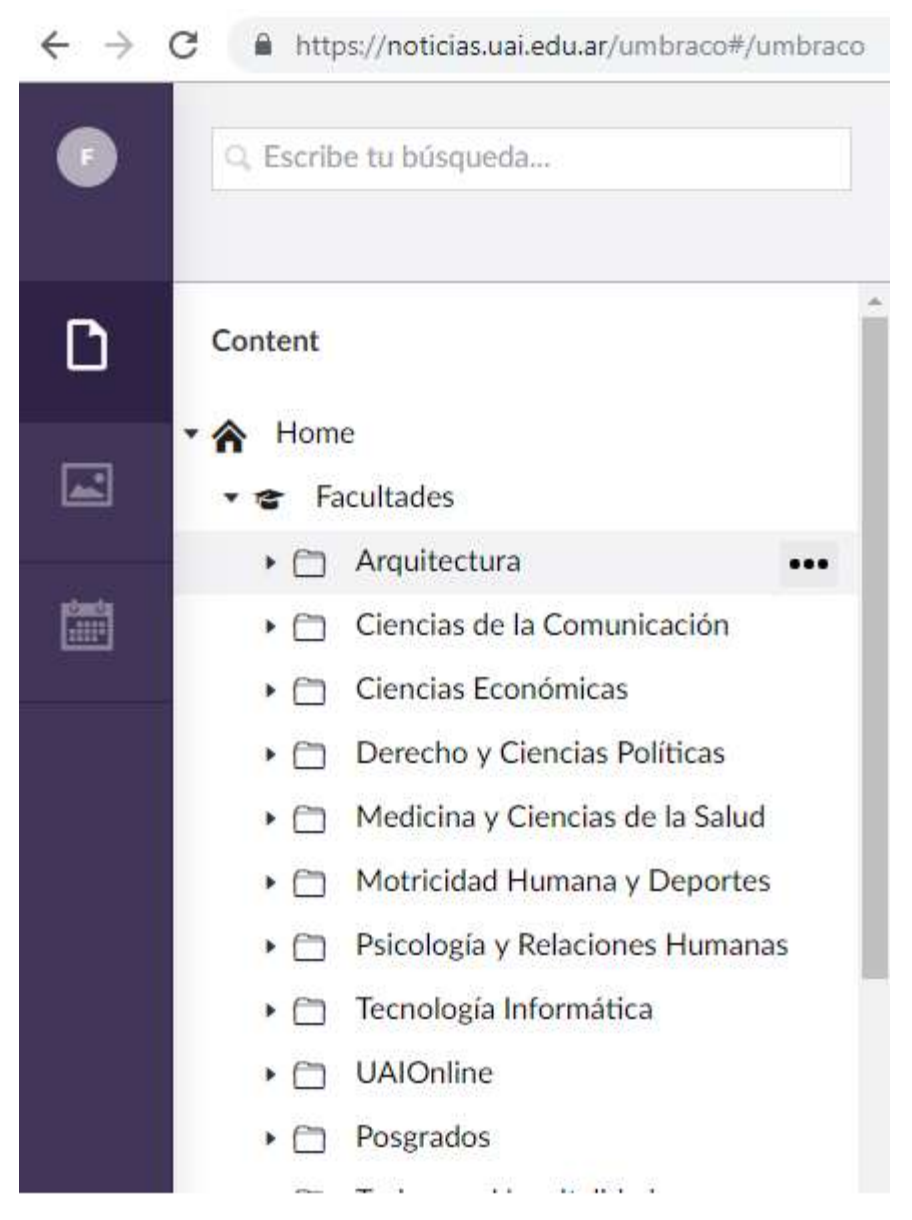

Se hace click sobre **los tres puntos** que aparecen a la derecha del nombre de la facultad y luego en la opción que dice **"News Item".** 

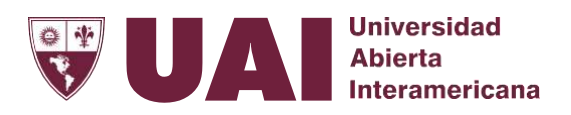

## uai.edu.ar

Una vez hecho esto, nos aparece un nuevo menú:

| $\leftrightarrow \rightarrow$ | C https://noticias.uai.edu.ar/umbraco#/content/co         | ntent/edit/1101?doctype=umbNewsItem&create=true      | 아 월 ☆ 🔞 : |  |  |  |  |  |  |  |  |  |  |
|-------------------------------|-----------------------------------------------------------|------------------------------------------------------|-----------|--|--|--|--|--|--|--|--|--|--|
|                               | Q. Escribe tu búsqueda                                    | Escribe un nombre                                    |           |  |  |  |  |  |  |  |  |  |  |
|                               |                                                           | Content Propiedades Info                             |           |  |  |  |  |  |  |  |  |  |  |
| D                             | Content                                                   | Page title                                           |           |  |  |  |  |  |  |  |  |  |  |
|                               | • A Home                                                  | The page title overnules the                         |           |  |  |  |  |  |  |  |  |  |  |
|                               | 🔹 🚖 Facultades                                            | if the page name is "About us"                       |           |  |  |  |  |  |  |  |  |  |  |
|                               | • 🗂 Arquitectura                                          | the fifte could be "About Our"<br>Company Name".     |           |  |  |  |  |  |  |  |  |  |  |
| 饡                             | • 🗂 Ciencias de la Comunicación                           |                                                      |           |  |  |  |  |  |  |  |  |  |  |
|                               | 🔸 🚞 Ciencias Económicas                                   | Destacado 🔤                                          |           |  |  |  |  |  |  |  |  |  |  |
|                               | + 🗁 Derecho y Ciencias Políticas                          | Selectione esta opción si<br>desea que este artículo |           |  |  |  |  |  |  |  |  |  |  |
|                               | • 🗁 Medicina y Ciencias de la Salud                       | aparezza en el sider de la<br>home                   |           |  |  |  |  |  |  |  |  |  |  |
|                               | • 🗂 Motricidad Humana y Deportes                          |                                                      |           |  |  |  |  |  |  |  |  |  |  |
|                               | <ul> <li>Psicología y Relaciones Humanas</li> </ul>       | Destacado HOMEPAGE                                   |           |  |  |  |  |  |  |  |  |  |  |
|                               | <ul> <li>Tecnologia Informática</li> </ul>                | UAI<br>Oschartari este arthrolin nam                 |           |  |  |  |  |  |  |  |  |  |  |
|                               | • 🗂 UAlOnline                                             | incluirle en la bernepage de la                      |           |  |  |  |  |  |  |  |  |  |  |
|                               | <ul> <li>Posgrados</li> </ul>                             | Posgrados                                            |           |  |  |  |  |  |  |  |  |  |  |
|                               | + 🗂 Turismo y Hospitalidad                                | Fecha de Publicación                                 |           |  |  |  |  |  |  |  |  |  |  |
|                               | <ul> <li>Ciencias de la Educación y Psicopedag</li> </ul> | Ingrese la fecha de                                  |           |  |  |  |  |  |  |  |  |  |  |

En el primero de los casilleros, donde dice **"Escribe un nombre..." se deberá colocar el título** de la nota. Debajo, donde dice **"Page Title" se escribe nuevamente** el título.

Si se hace click en el cuadrado al lado de **"Destacado", la nota aparecerá destacada en el portal**. En cambio, si se hace click en el cuadrado al lado **de "Destacado HOMEPAGE UAI" la nota aparecerá en la página de principal de UAI**.

Donde dice "Fecha de Publicación" se pondrá la fecha en que aparecerá la nota en el portal.

| 2 | Q. Escribe tu búsqueda                              | Escribe un nombre        | 16                                              |
|---|-----------------------------------------------------|--------------------------|-------------------------------------------------|
|   |                                                     | Content Propie           | edades Info                                     |
| ) | Content                                             | publicación del artículo |                                                 |
|   | * 🏠 Home                                            | Image                    | Selectionar archive Ningun archive seleccionade |
| 1 | 🔹 🖝 Facultades                                      |                          |                                                 |
|   | Arquitectura                                        | Subheader                |                                                 |
| 1 | • 🗇 Ciencias de la Comunicación                     |                          |                                                 |
|   | • 😁 Ciencias Económicas                             | Content                  |                                                 |
|   | + 🗀 Derecho y Ciencias Políticas                    |                          |                                                 |
|   | <ul> <li>Medicina y Ciencias de la Salud</li> </ul> |                          |                                                 |
|   | <ul> <li>Motricidad Humana y Deportes</li> </ul>    |                          |                                                 |
|   | Psicologia y Relaciones Humanas                     |                          |                                                 |
|   | <ul> <li>Tecnología Informática</li> </ul>          |                          |                                                 |
|   | UAIOnline                                           |                          |                                                 |
|   | <ul> <li>Posgrados</li> </ul>                       |                          |                                                 |
|   | + 🗀 Turismo y Hospitalidad                          |                          |                                                 |
|   | • 📋 Ciencias de la Educación y Psicopedag           |                          |                                                 |
| ) | CESVT                                               |                          | Guardar y publicar                              |

Luego, donde dice **"Image" se deberá cargar la foto de la nota. Es obligatorio que cuente con una.** Deberá ser de 750 pixeles de forma horizontal, para tener una buena calidad. Si es más grande, se sobre carga la página y se volverá lenta.

Después, en **"Content" se escribirá el contenido de la nota**. Una vez lista, se deberá hacer click en **"guardar y publicar".** 

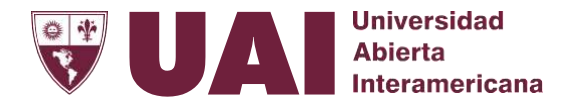

## uai.edu.ar

Para poder ponerle **negrita** o *cursiva* a las palabras, se seleccionará el texto y luego se hace click sobre la "**B**" o la "**I**" que aparecen arriba del cuerpo de la nota.

| $\leftarrow \rightarrow$ | C https://noticias.uai.edu.ar/umbraco#/content      | :/cont | tent/edit/1101?doctype=umb | Vewsit | em8ia | reate=true |   |   |   |    |   |    |   |   |   |   | 07        | SE  | ਸ਼ੇ | ( |
|--------------------------|-----------------------------------------------------|--------|----------------------------|--------|-------|------------|---|---|---|----|---|----|---|---|---|---|-----------|-----|-----|---|
| •                        | 🔍 Escribe tu büsqueda                               |        | Escribe un nombre          |        |       |            |   |   |   |    |   |    |   |   |   |   |           |     |     |   |
|                          |                                                     |        | Content Propiedades        | Info   |       |            |   |   |   |    |   |    |   |   |   |   |           |     |     |   |
| n                        | Content                                             |        | Content                    | 0      | o     | Formats +  | В | 1 | = | ŧ. | 3 | iΞ | 往 | ā | - | P |           | φ.  | P   |   |
| -                        | A line                                              | L      |                            |        |       |            |   |   |   |    |   |    |   |   |   | Μ | ledia Pic | ker |     |   |
| 1                        | rer Facultades                                      | L      |                            |        |       |            |   |   |   |    |   |    |   |   |   |   |           |     |     |   |
|                          | Arquitectura                                        | L      |                            |        |       |            |   |   |   |    |   |    |   |   |   |   |           |     |     |   |
|                          | 🕨 🛅 Ciencias de la Comunicación                     | L      |                            |        |       |            |   |   |   |    |   |    |   |   |   |   |           |     |     |   |
|                          | <ul> <li>Ciencias Económicas</li> </ul>             |        |                            |        |       |            |   |   |   |    |   |    |   |   |   |   |           |     |     |   |
|                          | • 🛅 Derecho y Ciencias Políticas                    |        |                            |        |       |            |   |   |   |    |   |    |   |   |   |   |           |     |     |   |
|                          | Medicina y Ciencias de la Salud                     |        |                            |        |       |            |   |   |   |    |   |    |   |   |   |   |           |     |     |   |
|                          | <ul> <li>Motricidad Humana y Deportes</li> </ul>    |        |                            |        |       |            |   |   |   |    |   |    |   |   |   |   |           |     |     |   |
|                          | <ul> <li>Psicologia y Relaciones Humanas</li> </ul> |        |                            |        |       |            |   |   |   |    |   |    |   |   |   |   |           |     |     |   |

Si se desea cargar fotos en la nota se hace click en "Media Picker", luego aparecerá el siguiente menú:

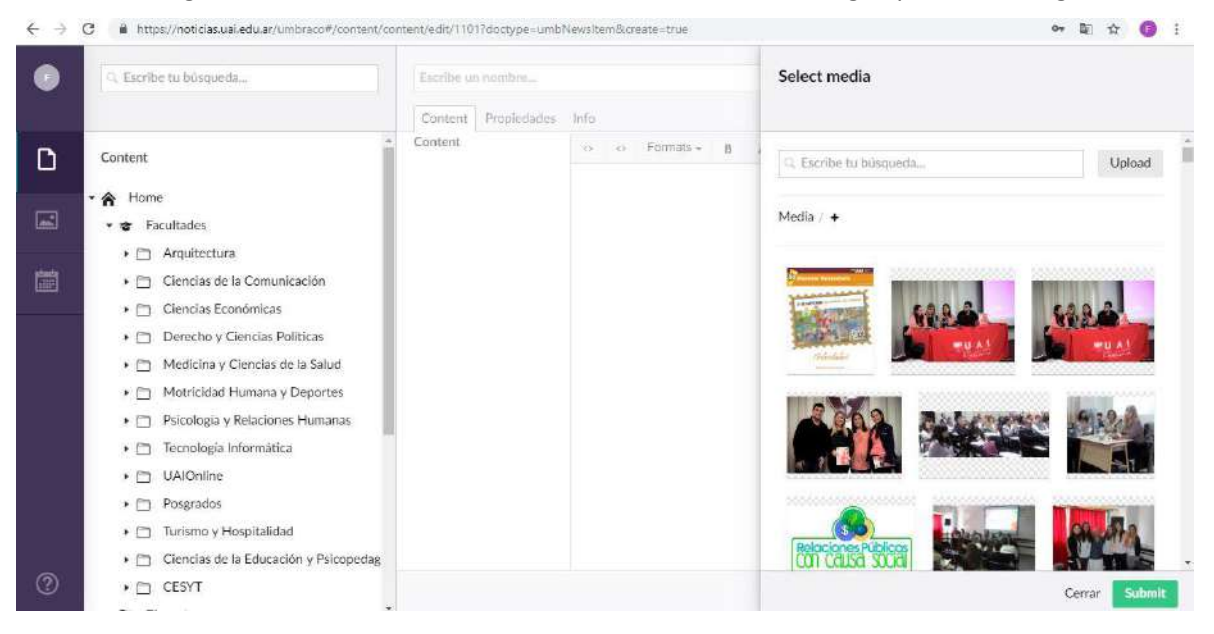

Harán click en **"Upload"** y luego seleccionarán las fotos para que se carguen en la nube. Una vez cargadas, irán hacia debajo de todo, donde encontrarán sus fotos. Le hacen click, y aparecerá en la nota. De no aparecer, tendrán que hacer el mismo procedimiento otra vez.